## 境外用户注册

深证通统一客户专区(<u>https://biz.sscc.com</u>)是深证通对外业务办理平台。用户在此平台注册并认证用户后,可实现在线业务申请、业务查询、账单核查等。

注册与认证流程如下:

## 一、注册用户

1. 访问统一客户专区: <u>https://biz.sscc.com</u>

2. 在用户登录处点击"注册用户"。

|        | 用户登录 | ₹     |  |
|--------|------|-------|--|
| 中国用户   |      | •     |  |
| 请输入登录则 | ح    |       |  |
| 密码     | .1   |       |  |
| 手机号    |      |       |  |
| 请输入4位验 | 证码   | 获取验证码 |  |
|        | 登录   |       |  |
| 忘记密码   |      | 注册用户  |  |
|        |      | 1     |  |

填写注册相关信息,"公司注册地"须选择"中国香港"或"其他地区",填写完毕后,点击"立即注册"。

请注意:填写的登录邮箱不可修改,将作为登录账号并用于接收验证码。

公司信息

|      |       | * 公司注册地:  | 中国香港      |            |        |          |     | ~ |
|------|-------|-----------|-----------|------------|--------|----------|-----|---|
|      |       | *公司名称:    | 中国        |            |        |          |     |   |
|      |       | * 公司注册地址: | 中国香港      |            |        |          |     |   |
|      |       | ž         | XIDADE    |            |        |          |     |   |
| 登录信息 | , *** | 2         | ÷.        | ***        | .**    |          | ÷., |   |
|      |       |           |           |            |        |          |     |   |
|      |       | * 姓名:     |           |            |        |          |     |   |
|      |       | * 所在部门:   |           |            |        |          |     |   |
|      |       | * 直线电话:   | 852       |            |        |          |     |   |
|      |       | * 职务:     |           |            |        |          |     |   |
|      |       | * 密码:     | 至少6位,必须包; | 含字母、数字、字符  | ÷      |          |     |   |
|      |       | *确认密码:    | 至少6位,必须包; | 含字母、数字、字符  | ÷      |          |     |   |
|      |       | * 登录邮箱:   |           |            |        |          |     |   |
|      |       | 注:叠       | 登录邮箱不可修改  | (,将作为登录账号; | 并用于接收器 | 佥证码,请谨慎均 | 真写! |   |
|      |       | * 验证码:    |           | 获取验证码      |        |          |     |   |
|      |       |           | Ń         | 即注册        |        |          |     |   |
|      |       |           |           |            |        |          |     |   |

4. 回到首页, 输入账户信息, 点击"登录"。

请注意:"地区"根据注册信息选择"中国香港用户"或"其他地区 用户","登录账号"即为注册时所填写的"登录邮箱"。

| 用户             | 受录        |  |
|----------------|-----------|--|
| 其他地区用户         | · · · · · |  |
| 中国用户<br>中国香港用户 |           |  |
| 其他地区用户<br>密码   | :         |  |
| 请输入4位验证码       | 获取验证码     |  |
| <br>登          | 录         |  |
| 忘记密码           | 注册用户      |  |
|                |           |  |

 5. 登录后,可进入到业务办理的工作台页面,如需进行业务申请、
 业务查询、账单核查等操作,请在"个人信息"界面右上角点击"用 户认证"。具体操作参考第二节"用户认证"。

|    |     |            |                    |          |        |  |        |  |  | 3 | 用户认 | üΈ |
|----|-----|------------|--------------------|----------|--------|--|--------|--|--|---|-----|----|
| 个ノ | (信息 |            |                    |          |        |  |        |  |  |   |     |    |
|    |     | 用户名:       | TEST1@TES          | T.COM    |        |  |        |  |  |   |     |    |
|    |     | 姓名:<br>邮箱: | TEST1<br>TEST1@TES | T.COM    |        |  |        |  |  |   |     |    |
|    |     | 直线电话:      | 111-1111111        |          |        |  | 修改直线电话 |  |  |   |     |    |
|    |     | 密码:        | 密码由6位以             | 上字母、数字和制 | 特殊符号组成 |  | 修改密码   |  |  |   |     |    |
|    |     | 所在部门:      | TEST               |          |        |  | 修改资料   |  |  |   |     |    |
|    |     | 职务:        | TEST               |          |        |  | 修改资料   |  |  |   |     |    |
|    |     |            |                    |          |        |  |        |  |  |   |     |    |

## 二、用户认证

1. 访问专区: <u>https://biz.sscc.com, 输入账号信息, 点击"登录"。</u>

2. 进入"个人信息"界面,点击右上角"用户认证",阅读"用户使用协议",并勾选"我已阅读并同意以上协议",点击"确认"。

|    |                                                                                                    |                                                                                                    |                                                                                                    |                                                                                                    |                                                                                                    |                                                                                                    |                                                                                                    |                                                                                                    |                                                                                                    |                                                                                    |                                                                                                    |                                                                                |                                                                                                    |     | 用户认 | ιŒ  |
|----|----------------------------------------------------------------------------------------------------|----------------------------------------------------------------------------------------------------|----------------------------------------------------------------------------------------------------|----------------------------------------------------------------------------------------------------|----------------------------------------------------------------------------------------------------|----------------------------------------------------------------------------------------------------|----------------------------------------------------------------------------------------------------|----------------------------------------------------------------------------------------------------|----------------------------------------------------------------------------------------------------|------------------------------------------------------------------------------------|----------------------------------------------------------------------------------------------------|--------------------------------------------------------------------------------|----------------------------------------------------------------------------------------------------|-----|-----|-----|
| 人信 | 息                                                                                                    |                                                                                                    |                                                                                                    |                                                                                                    |                                                                                                    |                                                                                                    |                                                                                                    |                                                                                                    |                                                                                                    |                                                                                    |                                                                                                    |                                                                                |                                                                                                    |     |     |     |
|    |                                                                                                    | 用户名: TES                                                                                                    | T1@TEST.COM                                                                                                    | N.                                                                                                    |                                                                                                    | 1.5                                                                                                    | ÷.                                                                                                    | ~**                                                                                                    |                                                                                                    | 1.5                                                                                | 1.                                                                                                    | - 11                                                                           |                                                                                                    | 1.4 | ÷.  |     |
|    |                                                                                                    | 姓名: TES                                                                                                    | T1                                                                                                    |                                                                                                    |                                                                                                    |                                                                                                    |                                                                                                    |                                                                                                    |                                                                                                    |                                                                                    |                                                                                                    |                                                                                |                                                                                                    |     |     |     |
|    |                                                                                                    | ■ 編: 1E8<br>直线电话: 111                                                                                                    | 11@TEST.COM                                                                                                    | и                                                                                                    |                                                                                                    |                                                                                                    |                                                                                                    |                                                                                                    | 修改直线电话                                                                                                    |                                                                                    |                                                                                                    |                                                                                |                                                                                                    |     |     |     |
|    |                                                                                                    | 密码:密码                                                                                                    | 由6位以上字母                                                                                                    | B、数字和特别                                                                                                    | <b></b><br>特号组成                                                                                                    |                                                                                                    |                                                                                                    |                                                                                                    | 修改密码                                                                                                    |                                                                                    |                                                                                                    |                                                                                |                                                                                                    |     |     |     |
|    |                                                                                                    | 所在部门: TES                                                                                                    | т<br>т                                                                                                    |                                                                                                    |                                                                                                    |                                                                                                    |                                                                                                    |                                                                                                    | 修改资料                                                                                                    |                                                                                    |                                                                                                    |                                                                                |                                                                                                    |     |     |     |
|    |                                                                                                    | 1005 1 110                                                                                                    |                                                                                                    |                                                                                                    |                                                                                                    |                                                                                                    |                                                                                                    |                                                                                                    | 19F6X.(20,1++                                                                                                    |                                                                                    |                                                                                                    |                                                                                |                                                                                                    |     |     |     |
|    |                                                                                                    |                                                                                                    |                                                                                                    |                                                                                                    |                                                                                                    |                                                                                                    |                                                                                                    |                                                                                                    |                                                                                                    |                                                                                    |                                                                                                    |                                                                                |                                                                                                    |     |     |     |
|    |                                                                                                    |                                                                                                    |                                                                                                    |                                                                                                    |                                                                                                    |                                                                                                    |                                                                                                    |                                                                                                    |                                                                                                    |                                                                                    |                                                                                                    |                                                                                |                                                                                                    |     |     |     |
|    |                                                                                                    |                                                                                                    |                                                                                                    |                                                                                                    |                                                                                                    |                                                                                                    |                                                                                                    |                                                                                                    |                                                                                                    |                                                                                    |                                                                                                    |                                                                                |                                                                                                    |     | -   |     |
|    |                                                                                                    |                                                                                                    |                                                                                                    |                                                                                                    |                                                                                                    |                                                                                                    |                                                                                                    |                                                                                                    |                                                                                                    |                                                                                    |                                                                                                    |                                                                                |                                                                                                    |     | 187 | °W∎ |
|    |                                                                                                    |                                                                                                    |                                                                                                    |                                                                                                    |                                                                                                    |                                                                                                    |                                                                                                    |                                                                                                    |                                                                                                    |                                                                                    |                                                                                                    |                                                                                |                                                                                                    |     |     |     |
| 1a | 息                                                                                                    |                                                                                                    |                                                                                                    |                                                                                                    |                                                                                                    |                                                                                                    |                                                                                                    |                                                                                                    |                                                                                                    |                                                                                    |                                                                                                    |                                                                                |                                                                                                    |     |     | _   |
|    | 用户协议                                                                                                    |                                                                                                    |                                                                                                    |                                                                                                    |                                                                                                    |                                                                                                    |                                                                                                    |                                                                                                    |                                                                                                    |                                                                                    |                                                                                                    |                                                                                |                                                                                                    |     |     |     |
|    |                                                                                                    |                                                                                                    |                                                                                                    |                                                                                                    |                                                                                                    |                                                                                                    |                                                                                                    |                                                                                                    |                                                                                                    |                                                                                    |                                                                                                    |                                                                                | _                                                                                                    |     |     |     |
|    |                                                                                                    |                                                                                                    |                                                                                                    |                                                                                                    |                                                                                                    |                                                                                                    |                                                                                                    |                                                                                                    |                                                                                                    |                                                                                    |                                                                                                    |                                                                                |                                                                                                    |     |     |     |
|    |                                                                                                    |                                                                                                    |                                                                                                    |                                                                                                    | 注册                                                                                                    | 深圳证券通                                                                                                    | 信有限公司                                                                                                    | 统一客户                                                                                                    | 专区                                                                                                    |                                                                                    |                                                                                                    |                                                                                | 1.2                                                                                                    |     |     |     |
|    |                                                                                                    |                                                                                                    |                                                                                                    |                                                                                                    |                                                                                                    | 公司                                                                                                    | 用户使用协计                                                                                                    | 议                                                                                                    |                                                                                                    |                                                                                    |                                                                                                    |                                                                                |                                                                                                    |     |     |     |
|    |                                                                                                    |                                                                                                    |                                                                                                    |                                                                                                    |                                                                                                    |                                                                                                    |                                                                                                    |                                                                                                    |                                                                                                    |                                                                                    |                                                                                                    |                                                                                |                                                                                                    |     |     |     |
|    | 深圳                                                                                                    | 证券通信有限公司                                                                                                    | 统一春户专区(                                                                                                    | biz.sscc.com                                                                                                    | )(以下菌科                                                                                                    | 》"本网站")                                                                                                    | 供用户の理保圳                                                                                                    | 证券通信有限                                                                                                    | 12日 (以下简称)                                                                                                    | "深证通")相                                                                            | 目关业务,本网                                                                                                    | 站及与本网站链                                                                        |                                                                                                    |     |     |     |
|    | 深圳的网站,                                                                                                    | 证券通信有限公司<br>(仅提供深证通相关                                                                                                    | <sup>先一春户专</sup> 区(<br>业务办理或与1                                                                                                    | biz.sscc.com<br>比相关联的服务                                                                                                    | )(以下简称<br>号。                                                                                                    | 尔"本网站")                                                                                                    | 供用户办理深圳                                                                                                    | 证券通信有限                                                                                                    | 1公司(以下简称<br>-                                                                                                    | "深证通")相                                                                            | 相关业务 , 本 <mark>网</mark>                                                                                        | 站及与本网站链                                                                        |                                                                                                    |     |     |     |
|    | 深圳<br>的网站,<br>请同<br>系统的用                                                                                                    | 证券通信有限公司(<br>仅提供深证通相关<br>读本协议,签约用)<br>沪,并遵守本协议                                                                                                    | 第一春户专区(<br>业务办理或与)<br>中、潜在客户以<br>新述的条款使用                                                                                                    | biz.sscc.com<br>比相关联的服行<br>以及因其它任何<br>用本网站所提                                                                                                    | <ul> <li>)(以下箇約</li> <li>)(以下箇約</li> <li>)</li> <li>)</li> <li>)</li> <li>)</li> <li>)</li> <li>)</li> <li>)</li> <li>(以下箇約</li> <li>)</li> <li>)</li></ul> | 》"本网站")<br>网站的访问者点<br>里您不接受本领                                                                                                    | 供用户办理深圳<br>(完全接受本协议<br>か议的条款,请你                                                                                              | 证券通信有限<br>(书条款,完)<br>0使用本网站                                                                                                    | 記聞(以下簡称<br>8相应的认证程序<br>如果接受本协议                                                                                                    | "深证通")相<br>,注册成为深;                                                                 | 目关业务 , 本 <mark>网</mark><br>圳证券通信有限<br>格遵守本幼议的                                                                  | 站及与本网站链<br>公司统一客户专<br>"规定"。                                                    |                                                                                                    |     |     |     |
|    | 深圳<br>的 <b>网站</b> ,<br>请阅<br>系统的用<br>一旦                                                                                                    | 证券通信有限公司(<br>仅提供深证通用关<br>读本协议,签约用)<br>1户,并遵守本协议<br>用户勾选同意按钮                                                                                                    | 第一春户专区(<br>业务力理或与)<br>中、潜在客户以<br>所述的条款使序                                                                                                    | blz.sscc.com<br>此相关联的服务<br>以及因其它任何<br>用本网站所提供                                                                                                    | <ol> <li>)(以下簡約<br/>時。</li> <li>引目的进入本期</li> <li>共之服务。如</li> <li>新有内容,并</li> </ol>                                                                                                    | 》:"本网站")<br>网站的访问者后<br>果您不接受本地<br>要担所注册等号                                                                                                    | 供用户办理深圳<br>完全接受本协议<br>协议的条款,请你                                                                                               | 延券通信有限<br>(书条款,完)<br>の使用本网站<br>(部法律责任。                                                                                                    | 設公司(以下简称<br>8相应的认证程序<br>,如果接受本协议                                                                                                    | "深证通")相<br>,注册成为深<br>(的条款,应严                                                       | 相关业务, 本 <mark>网</mark><br>圳证券通信有限<br>1格遵守本协议的                                                                  | 站及与本网站链<br>公司统一客户专<br>观虚。                                                      | ₩<br>8. <sup></sup>                                                                                                    |     |     |     |
|    | 深圳<br>的 <b>阿站</b> ,<br>请阅<br>系统的用<br>一旦                                                                                                    | 证券通信有限公司。<br>仅提供保证通相关<br>读本协议,签约用/<br>户,并遵守本协议<br>用户勾选问意按钮                                                                                                    | 完一春户专区(<br>业务办理或与)<br>户、潜在客户以<br>所述的条款使所<br>,将被视为问题                                                                                                    | blz.sscc.com<br>比相关联的服务<br>以及因其它任何<br>书本网站所提供                                                                                                    | 1)(以下简称<br>导。<br>可目的进入本明<br>共之服务。如<br>所有内容,并称                                                                                                    | 》:"本网站")<br>网站的访问者后<br>果您不接受本领<br>美祖斯注册账号                                                                                                    | 供用户办理深圳<br>完全接受本协议<br>协议的条款,请你<br>下所有行为的全                                                                                    | 证券通信有限<br>(书条款,完)<br>の使用本网站<br>(部法律责任。                                                                                                    | 松司(以下简称<br>愈相应的认证程序<br>,如果接受本协议                                                                                                    | "深证通")相<br>,注册成为深<br>(的条款,应严                                                       | 目关业务, <mark>本</mark> 興<br>圳正券通信有限<br>格儘守本协议的                                                                   | 站及与本网站锁<br>公司统一客户专<br>观宝。                                                      | ₩.<br>⊠ <sup>1</sup>                                                                                                    |     |     |     |
|    | 深圳<br>的 <b>网站</b> ,<br>请阅<br>系统的用<br>一旦<br>1.1                                                                                                    | 证券通信有限公司<br>(文提供保证通信美<br>读本协议,签约用)<br>中,并遵守本协议<br>用户勾选问题按钮<br>服务内容                                                                                                    | 完一春户专区(<br>业务办理或与)<br>户、潜在春户以<br>所述的条款使用<br>,将被视为同意                                                                                                    | blz.sscc.com<br>比相关联的服装<br>以及因其它任何<br>用本网站所提供<br>用本网站所提供                                                                                                    | 1)(以下關係<br>時。<br>可目的进入本印<br>共之服务。如<br>所有内容,并於                                                                                                    | 》"本网站")<br>网站的访问者点<br>果您不接受本的<br>美担新注册 <del>陈</del> 号                                                                                                    | 供用户办理深圳<br>完全接受本协议<br>协议的祭款,请你<br>下所有行为的全                                                                                    | 证券通信有限<br>(书条款,完)<br>70使用本网站<br>1部法律责任。                                                                                                    | 松司(以下简称<br>愈相应的认证程序<br>。如果接受本协议                                                                                                    | "深证通")相<br>,注册成为深<br>的条款,应严                                                        | 目关业务, 本 <mark>网</mark><br>圳证券通信有限<br>格遵守本协议的                                                                   | 始及与本网站链<br>公司统一客户专<br>观虑。                                                      | ₩.<br>⊠ <sup>1.</sup>                                                                                                    |     |     |     |
|    | 深圳<br>的 <b>阿科</b>                                                                                                    | 证券通信有用公司》<br>(双路供保证通相关<br>读本协议, 签约用)<br>印, 并遵守本协议<br>用户勾选同题按钮<br>服务内容<br>正通为本网站的所有                                                                                                    | 统一香户专区(<br>业务办理或与)<br>中、潜在客户以<br>所述的条款使用<br>,将被视为同题<br>号者及经常者,                                                                                                    | biz.sscc.com<br>此相关联的服行<br>这因其它任何<br>日本网站所提行<br>通守本协议所<br>用户同意深证                                                                                                    | <ol> <li>(以下臨新<br/>等。<br/>可目的进入本均<br/>共之服务。如<br/>所有内容,并注<br/>通完全按照課</li> </ol>                                                                                                    | 朱 "本网站")<br>网站的访问者点<br>果您不接受本当<br>對担所注册解号<br>私发布的服务条                                                                                                    | 供用户办理深圳<br>完全接受本协议<br>协议的条款,请你<br>下所有行为的全<br>款及操作规则提                                                                         | 证券通信有限<br>(书条款,完)<br>勿使用本网站<br>(部法律责任。<br>供基于互联网                                                                                                    | 松司(以下简称<br>劇相应的认证程序<br>,如果論愛本协议<br>]]<br>以及移动互联网(                                                                                                    | "深证通")相<br>,注册成为深t<br>的条款,应严<br>的相关服务,风                                            | 相关业务 , 本 <b>約</b><br>則证券通信有限<br>悟遭守本协议的<br>网站服务的具体()                                                           | 站及与本网站链<br>公司统一客户专<br>观堂。<br>内容由深证遗根                                           | i<br>Ξ. · · · ·<br>Ξ. · · · ·                                                                                                    |     |     |     |
|    | 深圳<br>的 <b>阿站</b> ,<br>请阅<br>系统的用<br>一 <u>目</u><br>1.1<br>·深<br>际情况语                                                                                                    | 证券通信有限公司<br>(双端供保证通相关<br>读本协议, 芸約用)<br>户, 并遵守本协议<br>用户勾选问题按钮<br>服务内容<br>正通为本网站的所有<br>出版一和语子                                                                                                    | 免一香户专区(<br>业务办理或与)<br>户、潜在客户以<br>所述的条款使所<br>,将被视为同意<br>将者及经营者,<br>用户业务申请、                                                                                                    | biz.sscc.com<br>此相关联的联步<br>以及因其它任何<br>日本网站所提付<br>書守本协议所<br>用户同意深证<br>用户面意意                                                                                                    | 1)(以下臨新<br>時,<br>可目的进入本均<br>共之服务。如<br>所有內容,并<br>通完全按照<br>年,业务数据                                                                                                    | 5、"本网站")<br>网站的访问者点<br>果您不接受本当<br>美担所注册除号<br>和发布的服务条<br>上传与下载、月                                                                                                    | 供用户办理深圳<br>完全接受本协议<br>协议的条款,请称<br>下所有行为的全<br>款及操作规则提<br>即中信意编护等;                                                             | 证券通信有印<br>(书条款,完)<br>勿使用本网站<br>部族律责任。<br>供基于互联》<br>;                                                                                                    | 经司(以下简称<br>。<br>即果接受本协议<br>。<br>如果接受本协议                                                                                                    | "深证通")相<br>,注册成为深:<br>(的条款,应严<br>的根关服务,R                                           | 相关业务, 本 <b>网</b><br>圳证券通信有限<br>借遵守本协议的<br>可站服务的具体;                                                             | 始及与本网始整<br>公司统一客户专<br>呢堂。<br>为容由深证遗根                                           |                                                                                                    |     |     |     |
|    | 深圳<br>的 <b>阿站</b> ,<br>清闲<br>系统的用<br>一旦<br>1.1<br>·深<br>际情况透<br>导致帐号                                                                                                    | 证券通信有限公司,<br>(双總供單证通用),<br>一,并遵守本协议, 签约用)<br>即,并遵守本协议<br>用户勾通问题按钮<br>正通为本网站的所有<br>在, 包括但不限于<br>们也容到晚周用户控                                                                                                    | 完一春户专区(<br>业务办理或与政<br>与、潜在客户以<br>所述的条款使用<br>,将被视为同意<br>有用户业务申请、<br>帮助一个密码和利,则由此将引                                                                                                    | biz.sscc.com<br>此相关联的联步<br>以及因其它任何<br>市本网站所通信<br>建守本协议所<br>用户同意深证<br>、用户宫意意证<br>端号,用户宫<br>数的针对用户、                                                                                                    | 1)(以下關係<br>可目的进入本时<br>其之服务。如<br>所有内容,并注<br>這完全按照錄<br>年、业务数据<br>要对目己在參<br>或任何第三                                                                                                    | b: "本网站")<br>网站的访问者店<br>果您不接受本当<br>更担所注册账号<br>取为的服务条件<br>上传与下载、月<br>长号中的听有语言。                                                                                                    | 供用户办理深圳<br>完全接受本协议<br>协议的杂款,请你<br>下所有行为的全<br>款及操作规则提<br>即户信愿维护等;<br>动和事件以及奏<br>用户将灵祖全言                                       | 证券通信有料<br>(书条款,完)<br>勿使用本网站<br>部法律责任。<br>件基于互联系<br>户资料的及目<br>即责任。                                                                                                    | 社会司(以下简称<br>成相应的认证程序<br>、如果接受本协议<br>部以及移动互联网<br>1後护负有全部责                                                                                                    | "深证通")相<br>,注册成为深时<br>(的条款,应严<br>的相关服务,原<br>任、如果由于用                                | 相关业务, 本務<br>附证券通信有限<br>增值。守本协议的<br>可站服务的具体;<br>用户的过错 ( 元)                                                      | 始及与本网始键<br>公司统一客户专<br>呢念。<br>内容由宋正通根<br>8是故意还是过                                | <ul> <li>κ</li> <li>κ</li></ul> |     |     |     |
|    | 深圳<br>的 <b>阿站</b> ,<br>清阅<br>系统的用<br>一旦<br>1.1<br>·深<br>际情况题<br>·用<br>导致张号                                                                                                    | 证券通信有限公司<br>(双端供原证通电关<br>读本协议、签约用<br>)中,并遵守本协议<br>用户勾选问题按钮<br>正是为本网站的所<br>任供,包括但不用于<br>中注册成功后,将<br>利加密封除属用户控<br>电中账号在本网站动                                                                                                    | 完一春户专区(<br>业务办理或与3)<br>户、潜在客户以<br>所述的条款使用<br>,将被视为同意<br>等者及经营者,<br>用户业务申请,<br>等到一个密码和<br>制,则由此导引<br>中发起的任何业                                                                                                    | biz.sscc.com<br>此相兴联的影片<br>以及因其它任何<br>日本网站所提<br>通守本协议所<br>用户回意荣证<br>服户监察意则<br>账号,用户曾<br>数的针对用户、<br>务申请,经历                                                                                                    | 1)(以下儲約<br>時,<br>可目的进入本5<br>用之服务。如<br>所有内容,并注<br>通完全按照<br>期<br>年、业务数据<br>要对目问算三<br>证 通同意后,                                                                                                    | 5、"本网站")<br>网站的访问者店<br>果想不接受本部<br>更且所注册等号<br>此份与下载、月<br>长号中的所有活。<br>将视为用户词                                                                                                    | 供用户办理深圳<br>完全接受本协议<br>办议的条款,请勿<br>下所有行为的金<br>即户信思维护等;<br>动和事件以及奏<br>用户将承担全言<br>深证遇的正式合                                       | 证券通信有机<br>(书条款,完)<br>(书条款,完)<br>(书条款,完)<br>(书集)<br>(书集)<br>(书集)<br>(书集)<br>(书集)<br>(书集)<br>(书集)<br>(书集                                                                                                    | 役3司(以下简称<br>成相应的认证程序<br>) 如果接受本协议<br>引以及移动互联网(<br>引後护负有全部责(<br>3面合同同等的)去)                                                                                                    | "深证通") #<br>, 注册成为深料<br>(的条款, 应严<br>的相关服务, 序<br>任, 如果由于用<br>庫效力, 個 <b>叫</b>        | 目关业务, 本网<br>圳证券通信有限<br>借值今本协议的<br>可站服务的具体;<br>用户的过错(元)<br>请开量, 终止                                              | 站及与本网站包<br>公司统一条户专<br>规定。                                                      |                                                                                                    |     |     |     |
|    | 深圳<br>的阿林<br>薄词<br>系统的用<br>一旦<br>1.1<br>原情况题<br>导致帐号<br>说以<br>建议用户                                                                                                    | 证券通信有限公司<br>(双讓供原证通电美<br>读本协议, 签约用<br>户, 并遭守本协议<br>用户勾选同意接钮<br>服务内容<br>正是为本网站的所引<br>供, 包括但不限于<br>可注册成功信, 将行<br>和□影号起来用的达置单位<br>第二个 原订通名第一个                                                                                                    | 会一春户专区(<br>业务办理或与)<br>中、潜在客户以<br>所述的条款保护<br>等者及经营者,<br>等者及经营者,<br>等别一个宝码和<br>,列由此导到<br>中发起的任何业<br>深证通答订正;<br>多用户业者等订正;                                                                                                    | bizsscc.com<br>此相关単的部門<br>以因其它任何<br>都中网站所還付<br>調合中間意思证<br>用户問意思证<br>端号,用户書<br>数的针对用户、<br>劣申请, 任匠<br>文本合同, 1<br>二のの約                                                                                                    | 1)(以下簡將<br>等。<br>可目的进入本14<br>共之服务。如<br>大有內容,并行<br>高、业务教授<br>或、业务教授<br>、<br>或日何第三<br>、                                                                                                    | 5、"本网站")<br>可站的访问者结果<br>要但所注册账号<br>我没有的函数务条,<br>上传与可下载、月<br>长号中的所有活。<br>有现为用户与用<br>无法开通。使用                                                                                                    | 供用户办理深圳<br>完全接受本协议<br>为议的条款,请勿<br>下所有行为的全<br>的户信思维护等;<br>动们事件以及者<br>用户将承担全部<br>深正遇的正式合何<br>民,终止本网站另                          | 证券通信有和<br>(书条款,完)<br>(市)使用本网站<br>(部)法律责任。<br>(中)通科的及股<br>(市)责任。<br>约,具有每4<br>所提供的任何                                                                                                    | 2公司(以下簡称<br>の担位的)认证程序<br>」如果接受本协议<br>(以及移动互联网)<br>が接护负有全部责(<br>3面合同同等的)去<br>(編集, 20千米签3)                                                                                                    | "深证通")相<br>,注册成为深述<br>的条款,应严<br>的相关服务,系<br>压、如果由于升<br>律效力。但 41<br>正式文本合同           | 但关业务, 本网<br>则证券通信有限<br>增值每中本协议的<br>可站服务的具体和<br>电户的过错(无)<br>请开展, 纯止,<br>所造成的任何相                                 | 站及与本网站银<br>公司统一客户专<br>烟堂。<br>內容由梁证遗根<br>6是故意还是过<br>安要正式业务制<br>保,由用户承折          | ★ ○                                                                                                    |     |     |     |
|    | 深圳<br>(深圳<br>(清岡)<br>東線約用<br>一旦<br>1.1<br>小照<br>時間25<br>小明<br>等数称号<br>(以用)<br>酸色書<br>2.2                                                                                                    | 证券通信有限公司<br>(双讓供原证通电樂<br>读本协议, 签约用<br>户, 并還守本协议<br>用户勾选同意接钮<br>服务内容<br>正通为本网站的所有<br>供, 包括但不限于<br>中注册或功信, 将科<br>加密码映阐用户包<br>用户标号在本局站<br>相户新号在本局站<br>地。将科<br>加密码映阐用户包<br>使任, 原证通保留量<br>但<br>用户标号在本局站<br>地。<br>用户的法置单位<br>用户标号在本局站<br>地。<br>用户的法置单位<br>用户标号在本局站<br>地。<br>用户标号在本局站<br>地。<br>用户标号在本局站<br>地。<br>用户标号在本局站<br>地。<br>和子                                                                                                    | 完一套户容区 (<br>业务办理成与)<br>向、潜在客户以<br>所述的条款使用<br>用户业务申请<br>、将被视为同意<br>书用户业务申请<br>、则由此导<br>则一个密码和<br>制则回此等<br>利则回出等<br>问。法律意(                                                                                                    | bizsseccom<br>次相外単的服装<br>辺及其前空任何<br>市本同始所提<br>増守本协议所<br>用中間意味證<br>、<br>用中間意味證<br>、<br>新寺、用中書<br>意助<br>計が用户、<br>、<br>的中請、<br>経済<br>、<br>な本合同、<br>、<br>1<br>新<br>の<br>(2)<br>、<br>(2)<br>、<br>(2)<br>、<br>(2)<br>、<br>(2)<br>(3)<br>(3)<br>(3)<br>(4)<br>(4)<br>(4)<br>(4)<br>(4)<br>(4)<br>(4)<br>(4                                                                                                    | 1)(以下臨時<br>等。<br>同目的进入本時<br>共之服务。如<br>時有內容,并<br>時<br>有一次<br>第二次<br>一次<br>一次<br>一次<br>一次<br>一次<br>一次<br>一次<br>一次<br>一次<br>一次<br>一次<br>一次<br>一次                                                                                                    | 5"本网络")。<br>网络的访问者虚<br>集团乐注册等者<br>美担保注册等者<br>上传与下数。<br>月 号号中的所有语。<br>并很为用户与<br>无法开编。使用                                                                                                    | 供用户办理采训<br>(完全建委本协议<br>协议的条款,请你<br>下所有行为的全<br>款及操作规则提<br>即 <sup>中</sup> 信意维护等;<br>动和事件以及者;<br>用户将承担全部<br>保证通的正式合词,终止本网站身     | 证券通信有和<br>(书条款,完)<br>20使用本网站<br>(1) (1) (1) (1) (1) (1) (1) (1)<br>(1) (1) (1) (1) (1) (1)<br>(1) (1) (1) (1) (1) (1) (1)<br>(1) (1) (1) (1) (1) (1) (1) (1)<br>(1) (1) (1) (1) (1) (1) (1) (1) (1) (1)                                                                                                    | 松田(山下随称<br>原相位的)认证程序<br>・如果接受本协议<br>保以及移动互联网(<br>が<br>構成)<br>の<br>の<br>の<br>の<br>の<br>の<br>の<br>で<br>の<br>和<br>の<br>で<br>の<br>で<br>の<br>に<br>の<br>の<br>、<br>の<br>に<br>の<br>で<br>の<br>の<br>、<br>の<br>に<br>の<br>で<br>か<br>の<br>い<br>い<br>で<br>足<br>序<br>の<br>で<br>、<br>か<br>い<br>の<br>に<br>の<br>一<br>の<br>の<br>の<br>の<br>の<br>の<br>の<br>の<br>の<br>の<br>の<br>の<br>の | "深证通")相<br>,注册成为深达<br>的条款,应严<br>的相关服务,尿<br>压、如果由于升<br>事效力。但 郫<br>正式文本台周            | 目关业务,本网<br>训证券通信有限<br>褶描遵守本协议的<br>可站服务的具体I<br>用户的过程 (无)<br>请开展。终止。<br>所造成的任何损                                  | 站及与本网站毯<br>公司统一客户专<br>规定。<br>5番由保证通根<br>8.愿故意还是过<br>变更正式设务相<br>失,由用户承报         | 使<br>図<br>図<br>点<br>た)                                                                                                    |     |     |     |
|    | 深圳<br>的网络,<br>请阅阅<br>系统的用<br>一旦<br>1.1<br>设际情况还<br>师情况还<br>师情况还<br>师情况还<br>师信<br>书记<br>书<br>书<br>名<br>、<br>(以)<br>诸议用户<br>新法律商<br>子<br>2.1                                                                                                    | 证券通信有限公司<br>(又進作回注通相关<br>違本地议、至約用)<br>IP,并還內本地议<br>服务内留<br>正通为本网站的所計<br>供、包括個工業<br>和本國站成而前<br>中一一一一一一一一一一一一一一一一一一一一一一一一一一一一一一一一一一一一                                                                                                    | 会一卷户专区(业务力理成与)<br>中、据在集中心用<br>所述的导致成与)<br>所述的导致成定常者,<br>考核规定为同愿<br>用户业务申请、得到一则由此导引<br>"实证得否订正正"<br>实记用户法律重(<br>证证得下法本面纳)                                                                                                    | bizsseccon<br>次相外単の最小<br>以及因減ち任何<br>市本同站所提供<br>用中同意保証<br>用中国意保証<br>第一時の意意<br>就的针対用户、<br>劣申请、任匠<br>文文本合同、<br>1<br>壬的反利。                                                                                                    | (以下國新<br>等,<br>同目的进入本利<br>共之服务,如<br>兵和内容,并<br>通用全技服務,如<br>系有内容,并<br>通用全技服務,<br>或<br>支<br>支<br>取<br>引<br>目<br>の<br>进入本利<br>、<br>、<br>、<br>、<br>、<br>、<br>、<br>、<br>、<br>、<br>、<br>、<br>、<br>、<br>、<br>、<br>、<br>、<br>、                                                                                                    | 下"本网站")<br>可以达的访问者近<br>果您不 建板布 这 板板 不<br>是你不 这 板板 不<br>是你不 这 板板 不<br>是你不 这 板板 不<br>是你 一<br>和 一<br>一<br>一<br>一<br>一<br>一<br>一<br>一<br>一<br>一<br>一<br>一<br>一<br>一                                                                                                    | (用甲-の理深則<br>(現全線委本時位)<br>(以口的宗教、導合<br>下所有行力的全<br>款刀場作項別操<br>即借意地中等;<br>別目帯(中辺及南,<br>用・戸将泉但空<br>間,<br>修止本列始所<br>構,<br>用・中心の場場 | 証券通信有料<br>(书景款,完)<br>物使用本用<br>加速<br>用<br>加速<br>一<br>近<br>新<br>一<br>近<br>明<br>和<br>の<br>見<br>れ<br>二<br>の<br>し<br>、<br>二<br>、<br>の<br>し<br>、<br>の<br>し<br>、<br>の<br>う<br>、<br>の<br>し<br>、<br>の<br>う<br>の<br>し<br>、<br>の<br>う<br>の<br>、<br>の<br>う<br>の<br>、<br>の<br>う<br>の<br>、<br>の<br>う<br>、<br>の<br>う<br>の<br>う<br>う<br>の<br>う<br>の<br>の<br>つ<br>の<br>う<br>の<br>う<br>の<br>う<br>の<br>う<br>の<br>う<br>の<br>う<br>の<br>う<br>の<br>う<br>の<br>う<br>の<br>う<br>の<br>う<br>の<br>う<br>の<br>う<br>の<br>う<br>の<br>う<br>の<br>の<br>の<br>の<br>の<br>う<br>の<br>の<br>う<br>の<br>う<br>の<br>う<br>の<br>う<br>の<br>う<br>の<br>う<br>の<br>う<br>の<br>う<br>の<br>の<br>の<br>の<br>の<br>の<br>の<br>の<br>の<br>の<br>の<br>の<br>の | 公司(以下簡称<br>成相应的以证程序<br>。 50里建使本协议<br>個以及移动互联网(<br>1後护负有全部長<br>数算,対于未苦口<br>400周中時43、50                                                                                                    | "原证通")用<br>,注册成为原<br>(的集款,成严<br>的相关服务,原<br>任,如单由于用<br>事就力,但 申<br>正式文本台灣            | 目地止労,本務<br>明正野遺信有限<br>相違守本物议的<br>可払銀券的具体1<br>間中的过程(无)<br>請开業,確止、<br>所造成的任何間<br>由、強及时再新                         | 站没与中 <b>同站</b> 毯<br>公司统一者户专<br>规定。<br>为容由保证通根<br>仓愿故意还是过<br>实更正式公司新<br>侯,由用户承绍 | 操                                                                                                    |     |     |     |
|    | 深圳<br>的网络,<br>请阅阅<br>家純的月<br>一旦<br>1.1<br>·深<br>际情况后<br>·现<br>际情况后<br>·现<br>新教教教<br>·说<br>講訳用序<br>副法律商<br>2.1<br>·查<br>·章                                                                                                    | 证券通信有限公司<br>(文庫/国定運動)<br>文庫/印以、当印用<br>用户句通用等本协议<br>面形/不同点用等标记<br>面形/不同点的所能在<br>和子句通用等标记<br>和子句通用等标记<br>和子句通用<br>和子句词<br>和子句词<br>和子句词<br>和子句词<br>和子句词<br>和子句词<br>和子句词<br>和子句词<br>和子句词<br>和子句词<br>和子句词<br>和子句词<br>和子句词<br>和子句词<br>和子句词<br>和子句词<br>和子句词<br>和子句词<br>和子句词<br>和子句词<br>和子句词<br>和子句词<br>和子句词<br>和子句词<br>和子句词<br>和子句词<br>和子句<br>和子句<br>和子句<br>和子句<br>和子句<br>和子句<br>和子句<br>和子句 | 会一卷户专区(业务力理成与近<br>中) 据在城中心<br>所述的导款优先》<br>新建的导款优先》<br>用户业务申请、<br>得到一个运窃和制,则由此得引<br>"实证通答行了正<br>"实记得户法律查(<br>业务作为本限研                                                                                                    | は2.ssc.com<br>(相外戦的)最<br>(辺図)時に日<br>和本同時間<br>第二十二十二十二十二十二十二十二十二十二十二十二十二十二十二十二十二十二十二十                                                                                                    | (以下簡新<br>等,<br>同目的进入本料<br>用之服务,如<br>并和的器,如<br>新和力器,如<br>新和力器,如<br>新和力器,如<br>新和力器,<br>一,<br>一,<br>一,<br>一,<br>一,<br>一,<br>,<br>,<br>,                                                                                                    | 5、"本詞站"))<br>网站的访问者近<br>黑悠不搶板手<br>美提所注册账号<br>《近布的服务条件<br>上侍句下载、月<br>上侍句下载、月<br>大语开道。他用<br>天法开播。他用                                                                                                    | 但用中心理深到<br>「完全建築生协议的条款」講會<br>下所有行力的全<br>即「信息機由P等」<br>別们要件以及奏<br>用户将承任全世<br>原证書的正式合同<br>集, 维止本用為好<br>標, 用户心闭播                 | 证劳遇信有机<br>书条款,完达<br>"书条款,完成<br>"部法律责任。"<br>"部法律责任。<br>约是用半周站<br>约是用书子互联联<br>"责任。<br>约是用书子<br>有量件的任何<br>件重本 "神神                                                                                                    | 松田(以下開作<br>原用位的以近環境<br>成用加強が必可<br>取用加強をから<br>の<br>の<br>の<br>の<br>の<br>の<br>の<br>の<br>の<br>の<br>の<br>の<br>の                                                                                                    | "跟证据")相<br>,注册成为深。<br>(2)例数,成严<br>的相关服务,风<br>任,如果由于用<br>事效力,但 等<br>正式文本台灣          | 但处止势,本列<br>如正势通信有限<br>相違令本价以出<br>可处服势的具体;<br>即一的过程(无)<br>病注意成的任何提<br>方、诸功时而新,                                  | 站及与本网站径<br>公司统一者户专<br>内容由保证通机<br>0是故意还是过<br>变更正式设计和                            | 使                                                                                                    |     |     |     |
|    | 深圳<br>的网络,<br>嘴周 系统的用<br>一里<br>1.1<br>资数称号<br>中期<br>等数称号<br>2.1<br>·<br>·<br>·<br>·<br>·<br>·<br>·<br>·<br>·<br>·<br>·<br>·<br>·<br>·<br>·<br>·<br>·<br>·<br>·<br>·<br>·<br>·<br>·<br>·<br>·<br>·<br>·<br>·<br>·<br>·                                                                                                    | 证券通信有担公司<br>《建制保证通信规<br>建本协议、武印用<br>中,并属守本的规则用中<br>动选规参数任<br>服务方案<br>服务方案<br>服务方案<br>和与本有知论所有<br>中<br>和与本有知论所有<br>和<br>一<br>和<br>一<br>和<br>一<br>和<br>一<br>和<br>一<br>和<br>一<br>和<br>一<br>和<br>一<br>和<br>一<br>和<br>一<br>和<br>一<br>和<br>一<br>和<br>一<br>和<br>一<br>和<br>一<br>和<br>一<br>和<br>一<br>和<br>一<br>和<br>一<br>和<br>一<br>和<br>一<br>和<br>二<br>本<br>四<br>九<br>二<br>用<br>二<br>本<br>四<br>九<br>二<br>用<br>二<br>本<br>四<br>九<br>二<br>用<br>二<br>本<br>四<br>九<br>二<br>用<br>二<br>本<br>四<br>九<br>二<br>用<br>二<br>本<br>四<br>九<br>二<br>和<br>二<br>和<br>二<br>二<br>二<br>二<br>二<br>二<br>二<br>二<br>二<br>二<br>二<br>二<br>二                                                                                                    | 会一卷户卷空 (2)<br>业务办理或与近<br>。 唐在盖中心,所述的各款使用<br>,将被说为闻意<br>,将被说为闻意<br>,用户业务申请,<br>意思,则由此导动申请,<br>完用户出考申请,<br>完用户出考申请,<br>实证通答订序。<br>实证通答订单。                                                                                                    | bizssccon<br>(相外戦的後)<br>(辺図時25年6年<br>日本同志宗経<br>用や同意宗経<br>用や回意宗経<br>用や意意意<br>が低き、用の書<br>変の計が用や、<br>労申清、経営<br>のの計が用や、<br>労申清、経営<br>のの計が用や、<br>労申清、経営<br>のの計が用や、<br>(第一日の)<br>のの計が用や、<br>(第一日の)<br>のの計が、<br>のの<br>のの計が、<br>のの<br>、<br>のの<br>のの<br>のの<br>のの<br>のの<br>のの<br>のの<br>のの                                                                                                    | (以下簡新<br>等。<br>可目的进入本時<br>天主服务。并且<br>所有內容。并且<br>不有內容。并且<br>「有內容。」<br>新<br>一個<br>一一一一一一一一一一一一一一一一一一一一一一一一一一一一一一一一一                                                                                                    | 5、本利益:()<br>同社的访问者后<br>東京不建築本も<br>東都所注册時間<br>人工作与下転、月<br>上作与「下転、月<br>大選用的助用者、<br>大選用の加加<br>大記去刊達、(使用<br>下は、(使用)<br>本記去刊述、(使用)                                                                                                    | 供用中心理深到<br>完全接受半协议<br>的杂款, 建态<br>下所有行力的全<br>款及操作规则操<br>即"信息维护等;<br>动们要件以及案<br>用户将承担全世<br>课证通的正式合同<br>篇, 建止本周延好<br>框, 用户心闭缘   | 证劳遗信有权<br>书录数,完成<br>物使用本网站<br>前法律责任。<br>件基于互联织<br>户资任。<br>约良,展有与书<br>所提供的任何<br>件重本 准确                                                                                                    | 4公司(以下開作<br>都信息的从证明》来<br>、如果建築中协议<br>和以及移动互联网(<br>19年90氏有全部美<br>新聞、対于半面)<br>4060所向中部44、61                                                                                                    | "梁证道")相<br>,注册成为梁<br>的根处服务,系<br>任、如果由于月<br>律成力。佰 申<br>正式文本合同                       | 但处止势,本列<br>如正势通信有限<br>相違守本价以的<br>可处服势的具体和<br>即户的过程(无<br>统造成的任何相<br>为,诸功分时期新,                                   | 站及与本网站链<br>公司统一者户专<br>刘章由保证通用<br>6是故意还是过<br>变更正式业务相<br>先,由用户事后                 | 接<br>S<br>S<br>S<br>S<br>S<br>S<br>S<br>S<br>S<br>S<br>S<br>S<br>S                                                                                                    |     |     |     |
|    | 深圳<br>10月時<br>第時<br>11.1<br>11.1<br>11 | 亞豐德由有型公司<br>交換明度這邊情疑<br>這家市約以、當於用一一,并當等率給以<br>一,并當等率給收<br>一,并當等率給收<br>一,并當等率給收<br>一,并當等率給收<br>一,并當等率給收<br>一,并當<br>一,并當<br>一,并當<br>一,若<br>一,若<br>一,若<br>一,若<br>一,<br>一,<br>一,<br>一,<br>一,<br>一,<br>一,<br>一,<br>一,<br>一,<br>一,<br>一,<br>一,<br>一                                                                                                    | 会一卷户号区(业务办理或与)<br>一、唐省案件均规等现<br>外建立的条款使用<br>有用户业务中间。<br>有用户业务中间。<br>有用户业务中间。<br>有用户业务中间。<br>有用户业务中间。<br>和时代因业<br>学校区为信息。<br>和时代的上述。<br>和时代的上述。<br>和时代的一述。<br>和时代的上述。<br>和时代的上述。<br>和时代的一述。<br>和时代的:<br>和时代的上述。<br>和时代的上述。<br>和时代的上述。<br>和时代的上述。<br>和时代的上述。<br>和时代的上述。<br>和时代的上述。<br>和时代的上述。<br>和时代的上述。<br>和时代的上述。<br>和时代的上述。<br>和时代的上述。<br>和时代的上述。<br>和时代的上述。<br>和时代的上述。<br>和时代的上述。<br>和时代的:<br>和时代的:<br>和于代述:<br>和时代的:<br>和时代的:<br>和时代的:<br>和于 | blzsscccom<br>(相反機的)<br>(辺図)<br>地区日和<br>市内的(間)<br>電子本的の(月<br>用)<br>用)<br>用の問題(定<br>の)<br>用の<br>間の<br>の)<br>の<br>の<br>の<br>の<br>の<br>の<br>の<br>の<br>の<br>の<br>の<br>の<br>の                                                                                                    | (以下簡新<br>等。<br>可目的进入本却<br>天主服务。并<br>所有內容,并<br>所有內容,并<br>所有內容,并<br>所有內容,并<br>就任何第三<br>已<br>证通同常后之年<br>或任何第三<br>已<br>证<br>通同的进入本却<br>来<br>明<br>书<br>、<br>一<br>一<br>一<br>一<br>一<br>一<br>一<br>一<br>一<br>一<br>一<br>一<br>一<br>一<br>一<br>一<br>一<br>一                                                                                                    | 5、"本网站"))<br>网站的访问者后<br>果愿不建委本书<br>要担保注册领导<br>4.25内的服务条,<br>上传与下载。月<br>水号中的所有活<br>方造成的很善<br>并强为用户与<br>无法开谨。使用                                                                                                    | (用戶心理深部<br>完全接受本协议<br>的供款,请命<br>下所有行为的全<br>款及操作规则提<br>即信愿意维护等;<br>动印得作以及者<br>原证者的正式台话,该让本有达得<br>据,而户心闭路。                     | 证劳遗信有限<br>(书录数, 宛)<br>初使用本网站<br>罰子互联邦<br>:<br>户语社的及及<br>·<br>序语件的区段<br>·<br>保護子互联邦<br>·<br>·<br>·<br>·<br>·<br>·<br>·<br>·<br>·<br>·<br>·<br>·<br>·<br>·<br>·<br>·<br>·<br>·<br>·                                                                                                    | 42司(以下開作<br>即任成的认识理律<br>の目標研究中的応<br>1年かの有全部長<br>1年かの有全部長<br>1年かの有全部長<br>1年のの用中の料理<br>1月<br>14日のの有全部長<br>1日<br>1日<br>1日<br>1日<br>1日<br>1日<br>1日<br>1日<br>1日<br>1日                                                                                                    | "梁臣道")相<br>,注册成为梁<br>(的集款,成严<br>的相关服务,原<br>任,如果由于开<br>律权力,值 等<br>正式文本台周<br>上述第三届专引 | 単地学,本科<br>可ご参加在有限<br>相違守本的収的<br>可心服务的具体が<br>同<br>の<br>の<br>の<br>の<br>の<br>の<br>の<br>の<br>の<br>の<br>の<br>の<br>の | 站及与本网站径<br>公司统一者户专<br>规定。<br>为容由保证遗根<br>合意故意还是过<br>安 <u>更</u> 正式这句相<br>快,由用户承绍 | 接<br>S<br>S<br>S<br>S<br>S<br>S<br>S<br>S<br>S<br>S<br>S<br>S<br>S                                                                                                    |     |     |     |
|    | 深刻<br>(2)列減,<br>満時(四)<br>不統約2月<br>一旦<br>1.1<br>一旦<br>1.1<br>二<br>1.1<br>一旦<br>1.1<br>二<br>1.1<br>二<br>1.1<br>1.1                                                                                                    | 这份遵信有限公司<br>《改產明單已這個快<br>建築地位以一致的用<br>用中句過時帶發起<br>國務內容<br>正是外本阿納出的非常<br>和一個的主用<br>用中的包含和和公司<br>用中的包含和和公司<br>用中的包含和和公司<br>用中的包含和和公司<br>用中的包含和和公司<br>用中的包含和和公司<br>用中的包含和和公司<br>用中的包含                                                                                                    | 会一卷户专区(业务办理能与1000)<br>业务办理能与1000)<br>所述的条款均同题<br>有进行业务中选,将被优为问题<br>帮助一个业务中间。<br>帮助一个业务中间。<br>用户一业务中间。<br>帮助一个业务中间。<br>帮助一个业务中间。<br>学校的关系。<br>"你们的"是一个法律责任"                                                                                                    | bizssec.com<br>(相反規約)<br>(辺図)<br>地区日4<br>地合と日4<br>市本内込が用<br>用の回意原題:<br>地です。物いの<br>用の回意原題:<br>地です。<br>地の<br>第一の<br>地です。<br>地の<br>の<br>、<br>用の<br>の<br>の<br>の<br>の<br>の<br>、<br>の<br>の<br>、<br>の<br>の<br>、<br>の<br>、<br>の<br>、<br>の<br>い<br>の<br>、<br>の<br>い<br>の<br>、<br>の<br>い<br>の<br>、<br>の<br>い<br>の<br>、<br>の<br>い<br>の<br>、<br>の<br>の<br>、<br>の<br>、<br>の<br>、<br>の<br>、<br>の<br>、<br>の<br>、<br>の<br>、<br>の<br>、<br>の<br>、<br>の<br>、<br>の<br>、<br>の<br>、<br>の<br>、<br>の<br>、<br>の<br>、<br>の<br>、<br>の<br>、<br>の<br>、<br>の<br>の<br>、<br>の<br>、<br>の<br>、<br>の<br>、<br>の<br>、<br>の<br>、<br>の<br>、<br>の<br>、<br>の<br>、<br>の<br>、<br>の<br>、<br>の<br>、<br>の<br>、<br>の<br>、<br>の<br>、<br>の<br>、<br>の<br>、<br>の<br>、<br>の<br>、<br>の<br>、<br>の<br>、<br>の<br>、<br>の<br>、<br>の<br>、<br>の<br>、<br>の<br>、<br>の<br>、<br>の<br>、<br>の<br>、<br>の<br>の<br>、<br>の<br>、<br>、<br>の<br>、<br>の<br>、<br>の<br>、<br>の<br>、<br>、<br>の<br>、<br>の<br>の<br>の<br>の<br>、<br>の<br>の<br>の<br>、<br>の<br>の<br>、<br>の<br>の<br>の<br>の<br>の<br>の<br>の<br>の<br>の<br>の<br>の<br>の<br>の | )(以下箇所<br>等。<br>可目的进入本料<br>上服务。如<br>行為内容,并<br>行為一次<br>一次<br>一次<br>一次<br>一次<br>一次<br>一次<br>一次<br>一次<br>一次<br>一次<br>一次<br>一次<br>一                                                                                                    | 5、"本网站"))<br>同站的访问者成<br>果您不接受本站<br>算個所主册所考<br>其如的主册所考<br>此作与可下载、月<br>运动的服务像<br>上作与可下载、月<br>运动的服务像<br>上作与可下载、月<br>运动的服务像<br>上作与可下载、月<br>运动的服务像<br>上作与可下载、月<br>运动的服务像<br>二件运动问题。<br>此<br>"<br>一<br>是<br>一<br>是<br>一<br>是<br>一<br>是<br>一<br>是<br>一<br>是<br>一<br>是<br>一<br>是<br>一<br>是<br>一<br>是<br>一<br>是<br>一<br>是<br>一<br>是<br>一<br>是<br>一<br>是<br>一<br>是<br>一<br>是<br>一<br>是<br>一<br>是<br>一<br>是<br>一<br>是<br>一<br>是<br>一<br>是<br>一<br>是<br>一<br>一<br>是<br>一<br>是<br>一<br>一<br>二<br>一<br>一<br>一<br>二<br>一<br>一<br>一<br>二<br>一<br>一<br>二<br>一<br>一<br>二<br>一<br>一<br>二<br>一<br>一<br>二<br>一<br>一<br>二<br>一<br>一<br>二<br>一<br>一<br>二<br>一<br>二<br>一<br>一<br>二<br>一<br>一<br>二<br>一<br>一<br>二<br>一<br>一<br>二<br>一<br>一<br>二<br>一<br>一<br>一<br>二<br>一<br>一<br>一<br>一<br>二<br>一<br>一<br>一<br>一<br>一<br>二<br>一<br>一<br>一<br>一<br>二<br>一<br>一<br>二<br>一<br>一<br>一<br>二<br>一<br>一<br>一<br>一<br>一<br>二<br>一<br>一<br>一<br>一<br>一<br>二<br>一<br>一<br>一<br>二<br>一<br>一<br>二<br>一<br>一<br>一<br>二<br>一<br>一<br>二<br>一<br>一<br>二<br>一<br>一<br>二<br>一<br>一<br>二<br>一<br>一<br>二<br>一<br>一<br>二<br>一<br>一<br>二<br>一<br>一<br>二<br>一<br>一<br>二<br>一<br>二<br>一<br>二<br>一<br>二<br>一<br>二<br>二<br>二<br>二<br>二<br>一<br>二<br>二<br>二<br>二<br>二<br>二<br>二<br>二<br>二<br>二<br>二<br>二<br>二 | (用中の確保部<br>完全線気率协议<br>)(以前条数、導着<br>(下所有行力的全<br>数23届作項別提手<br>数23届作項別提手<br>間の標準に及塞<br>用中将表担合言<br>限正書的正式台<br>編、用中心活像<br>構、用中心活像 | 证劳通信有机<br>(书条数),完以<br>勿使用本网站<br>"即读书的及及"<br>"快速料的及及"<br>"快速料的及及"<br>"快速料的及及"<br>"快速料的及及"<br>"快速料的及及"<br>"快速料的及及"<br>"快速料的及及"<br>"快速料的及及"<br>"快速料"<br>"快速料"<br>"快速"<br>"快速"<br>"快速"<br>"快速"<br>"快速"<br>"快速"<br>"快速"<br>"快速                                                                                                    | 4公司(以下關係<br>都相应的认识理律<br>,如用論授中协议<br>和以及將助互联网<br>相以及將助互联网<br>指。27年本至3<br>5百合同同等的法<br>5百合同同等的法<br>5百合同同等的法<br>5百合同同等的法<br>5百合同同等的法<br>5百合同同等的法<br>5百合同同等的法<br>5百合同同等的法<br>5百合同同等的<br>5百合同同等的<br>5百合同同等的<br>5百合同同等的<br>50<br>百合同同<br>50<br>50<br>50<br>50<br>50<br>50<br>50<br>50<br>50<br>50<br>50<br>50<br>50                                                     | "梁证通")相<br>,注册成为深<br>。<br>创意家,成严<br>的相关服务,即<br>任、如果由于升<br>章权力。但 申<br>正式文本台周        | 単地学,本詞<br>明証券運信有限<br>相違今年後以前<br>号か設定報(无)<br>請开業,修正、<br>所造成的任何感<br>か,通び24更新,                                    | 社及与本門站径<br>公司统一客户专<br>规定。                                                      | 接<br>()<br>()<br>()<br>()<br>()<br>()<br>()<br>()<br>()<br>()                                                                                                    |     |     |     |

填写公司信息,选择拟办理的"业务分类",填写完毕后,点击
 "提交"。

|    |                  |     |          | * 公司注册地:<br>* 业务分类:                           | 中国香港            | うけ しし         | LEVEL I 行情     | B转H股   | FDEP FIX | FDEP投资交易 | FDEP文件传输 | e. |  |
|----|------------------|-----|----------|-----------------------------------------------|-----------------|---------------|----------------|--------|----------|----------|----------|----|--|
|    | 填写公司信息<br>选择"业务分 | 类"。 |          | *公司全称:                                        | B-COM           |               | D-COM          | H股全流通  | □ 数据中心   | 金融云      |          |    |  |
|    |                  |     |          | 公司简称: * 公司注册地址:                               | TEST<br>注:公司注册# | 包址必须与下        | 专业登记证上的        | )保持一致! |          |          |          |    |  |
|    |                  |     |          | * 商业登记证编号:<br>* 业务联系邮箱:                       |                 |               |                |        |          |          |          |    |  |
|    |                  |     | ·<br>• 是 | <ul> <li>直线电话:</li> <li>否需要开具中国大陆增</li> </ul> | 852             | 直线电<br>: () 是 | 话<br>• 否 · · · |        |          |          |          |    |  |
|    |                  |     |          | 商业登记证影印件:                                     | 上传              |               |                | 附件名称   |          |          | 操作       |    |  |
| 灭川 | 信曲               |     |          |                                               | <b>①</b> 无数     |               |                |        |          |          |          |    |  |

4. 若申请为管理员,请上传管理员授权办理证明和工作证复印件(均需加盖公章/授权人签字),点击"提交"后,阅读"管理员账号申请界面用户须知",并勾选"我已阅读并同意以上协议",点击"确认"。

| 1 | 申请为管理     | 员      |      |       |       |      |       |      |       |      |     |   |    |   |
|---|-----------|--------|------|-------|-------|------|-------|------|-------|------|-----|---|----|---|
| 2 |           | 3      |      | 1     |       | 1    | ж. с  | 11 A |       | 1    |     | 1 |    | 1 |
|   | * 授权办理证明: | 上传     | 管理   | 里员授权书 | 模板下载  |      |       |      |       |      |     |   |    |   |
|   |           |        |      |       |       | 附    | 件名称   |      |       |      |     |   | 操作 |   |
|   |           | () 无数  |      |       |       |      |       |      |       |      |     |   |    |   |
|   |           | 注:请上传加 | 加盖公司 | 同公章及授 | 权人签字的 | 授权书, | 授权书内信 | 息需与被 | 受权人注册 | 信息保持 | 一致! |   |    |   |
|   | 工作证复印件:   | 上传     |      |       |       |      |       |      |       |      |     |   |    |   |
|   |           |        |      |       |       | 附    | 件名称   |      |       |      |     |   | 操作 |   |
|   |           | () 无数  | 如据   |       |       |      |       |      |       |      |     |   |    |   |
|   |           | 注:请上传加 | 加盖公司 | 司公章的被 | 授权人公司 | 员工工作 | 证复印件! |      |       |      |     |   |    |   |
|   |           |        |      |       |       |      | 提交    |      |       |      |     |   |    |   |

|                                                                                                    |                                                            |                                                      |                                                     |                                                                         |                                                    |                                             |                                             |                                        |                              |                     | 10.00             |
|----------------------------------------------------------------------------------------------------|------------------------------------------------------------|------------------------------------------------------|-----------------------------------------------------|-------------------------------------------------------------------------|----------------------------------------------------|---------------------------------------------|---------------------------------------------|----------------------------------------|------------------------------|---------------------|-------------------|
| 理员协议                                                                                                    |                                                            |                                                      |                                                     |                                                                         |                                                    |                                             |                                             |                                        |                              |                     |                   |
|                                                                                                    |                                                            |                                                      |                                                     | 管理员                                                                     | 日账号申请页面                                            |                                             |                                             |                                        |                              |                     |                   |
|                                                                                                    |                                                            |                                                      |                                                     |                                                                         | 用户须知                                               |                                             |                                             |                                        |                              |                     | 111               |
| 深圳证券通信有<br>人账号,及办理其他有<br>管理员或普通业务申请                                                                                                    | 限公司統一套户<br> 关深圳证券通信<br> 人行为造成的                             | 专区(biz.sscc.d<br>信有限公司(以下<br>一切损失,由公司                | com)(以下都<br>下简称"深证通<br>同用户承担。                       | 章称"本网站")<br>(")业务,管理员                                                   | 为公司用户提供员及普通业务申请                                    | 管理员账号,<br>青人的账号行;                           | 用于提供、管理<br>为视为公司用户:                         | 公司基本信息,<br>行为,需由公司                     | 申请、管理、分<br>用户承担一切法           | 分配普通业务申<br>:律责任,若由: | 请<br>于            |
| 请仔细阅读本须<br>所有内容,并由公司用                                                                                                    | 知,公司用户必<br>1户承担管理员及                                        | 须全部同意后,<br>2普通业务申请人                                  | 相关人员方可有                                             | 在本网站上进行曾<br>为的全部法律责任                                                    | [理员账号的申请<br>壬:                                     | 极后续操作。                                      | 一旦公司用户领                                     | 3选同意按钮,*                               | 序视为公司用户际                     | 同意遵守本须知             | •                 |
| 1、一旦成功注册成为                                                                                                    | 本网站用户,申                                                    | 请人将得到一个                                              | 密码和帐号。诸                                             | 青妥善保管好自己                                                                | 的帐号和密码安                                            | 全,否则,公                                      | 司用户将对因此                                     | 产生的后果负金                                | 言部责任。                        |                     |                   |
| 2、管理员需确保在本<br>律责任。                                                                                                    | 网站填报的公司                                                    | 及个人信息及上                                              | 传的文档真实、                                             | 有效。如已填报                                                                 | 或上传的信息及                                            | 文档发生变更                                      | ,管理员应负责                                     | 股时在本网站要                                | 題新,否则公司月                     | 用户应承担所有             | 祛 ",              |
|                                                                                                    |                                                            |                                                      |                                                     |                                                                         |                                                    |                                             |                                             |                                        |                              |                     |                   |
| 3、管理员及其普通业务                                                                                                    | 务申请人账号在                                                    | 本网站上从事的                                              | 所有行为,均5                                             | 立符合国家法律、                                                                | 法规、监管政策                                            | 的要求和规定                                      | 1, 否则公司用F                                   | "应承担所有法律                               | 輕任.                          |                     |                   |
| <ol> <li>管理员及其普通业</li> <li>4、每个公司用户可申<br/>有法律责任。</li> </ol>                                                                                    | 务申请人账号在<br>青多个管理员账                                         | 本网站上从事的<br>号,管理员应严                                   | 所有行为,均衡格管理并在需引                                      | 应符合国家法律、<br>更时及时移交该账                                                    | 法规、监管政策<br>(号,更换管理人                                | 的要求和规定<br>、停用账号时                            | E,否则公司用F<br>I应及时告知深证                        | P应承担所有法律<br>E通,并提供新自                   | #责任。<br>的授权书,否则公             | 公司用户应承担             | 195               |
| <ol> <li>管理员及其普通业</li> <li>每个公司用户可申<br/>有法律责任。</li> <li>管理员账号具备分</li> </ol>                                                                    | 各申请人账号在<br>青多个管理员账<br>配和管理普通业                              | 本网站上从事的<br>号,管理员应严<br>务申请人账号的                        | 所有行为,均5<br>格管理并在需引<br>权限,管理员新                       | 立符合国家法律、<br>更时及时移交该账<br>需对所分配的普通                                        | 法规、监管政策<br>(号,更换管理人<br>(业务申请人账号                    | 的要求和规定<br>、 停用账号时<br>尽责管理并承                 | E, 否则公司用F<br>加及时告知深证<br>相全部连带责任             | ◎应承担所有法律<br>E通,并提供新创<br>E。             | ■责任。<br>的授权书,否则公             | 公司用户应承担             | 246               |
| <ol> <li>管理员及其普通业</li> <li>每个公司用户可申<br/>有法律责任。</li> <li>管理员账号具备分I</li> <li>管理员及其所分配:<br/>费用。</li> </ol>                                        | 時申请人账号在<br>青多个管理员账<br>配和管理普通业<br>的普通业务申请                   | 本网站上从事的<br>号,管理员应严<br>务申请人账号的<br>人账号具备在本             | 所有行为,均約<br>格管理并在需引<br>权限,管理员等<br>网站申请相关」            | 立符合国家法律、<br>更时及时移交该账<br>需对所分配的普通<br>业务的权限,管理                            | 法规、监管政策<br>(号,更换管理人<br>1业务申请人账号<br>1员及普通业务申        | 的要求和规定<br>、 停用账号时<br>尿责管理并承<br>请人应及时与       | 2, 否则公司用F<br>加及时告知深证<br>加全部连带责任<br>加深证通签订正式 | "应承担所有法律<br>E通,并提供新台<br>E。<br>C文本合同,公言 | ■责任。<br>的授权书,否则2<br>印用户应承担业务 | 公司用户应承担<br>等开展发生的根  | im<br>IX          |
| <ol> <li>管理员及其普通业</li> <li>每个公司用户可申<br/>有法律责任。</li> <li>管理员账号具备分I</li> <li>管理员及其所分配:<br/>费用。</li> <li>管理员及普通业务(</li> </ol>                     | 時申请人账号在<br>青多个管理员账<br>配和管理普通业<br>的普通业务申请<br>申请人在本网站        | 本网站上从事的<br>号,管理员应严<br>务申请人账号的<br>人账号具备在本<br>提交业务申请,  | 所有行为,均8<br>格管理并在需要<br>权限,管理员器<br>网站申请相关」<br>深证通将视同分 | <sup>立符合国家法律、<br/>要时及时移交该新<br/>需对所分配的普通<br/>业务的权限,管理<br/>为公司用户行为。</sup> | 法规、监管政策<br>(号,更换管理人<br>业务申请人账号<br>1员及普通业务申         | 的要求和规定<br>、停用账号时<br>尽责管理并承<br>请人应及时与        | 。」否则公司用F<br>加及时告知深证<br>相全部连带责任<br>深证通签订正式   | "应承担所有法律<br>E通,并提供新创<br>E。<br>C文本合同,公司 | ■责任。<br>的授权书,否则2<br>印用户应承担业9 | 公司用户应承担<br>与开展发生的相  | 〕新<br>L<br>L<br>L |
| <ol> <li>管理员及其普通业</li> <li>每个公司用户可申:<br/>有法律责任。</li> <li>管理员队等员备分计</li> <li>管理员及其所分配。</li> <li>费用。</li> <li>管理员及普通业务(</li> </ol>               | 务申请人账号在<br>寿多个管理员账<br>記和管理普通业<br>的普通业务申请<br>申请人在本网站        | 本网站上从事的<br>号,管理员应严<br>务申请人账号的<br>人账号具备在本<br>提交业务申请,  | 所有行为,均加<br>悟管理并在需引<br>权限,管理员集<br>网站申请相关引<br>深证通将视同分 | <sup>应符合国家法律、</sup><br>要时及时移交该账<br>電对所分配的普通<br>业务的权限,管理<br>为公司用户行为。     | 法规、监管政策<br>←号,更换管理人<br>₩业务申请人账号<br>【员及普通业务申        | 的要求和规定<br>、 停用账号时<br>同学责管理并承<br>時<br>请人应及时与 | 1、 名则公司用F<br>加及时告知深证<br>加全部连带责任<br>深证通签订正式  | "应承担所有法理<br>E通,并提供新台<br>E。<br>C文本合同,公司 | ■責任。<br>的授权书,否则公<br>印用户应承担业务 | 公司用户应承担             | l₩<br>₩           |
| <ol> <li>管理员及其普通业</li> <li>每个公司用户可申:<br/>有法律责任。</li> <li>管理员账号具备分计</li> <li>管理员及其所分配:<br/>费用。</li> <li>管理员及普通业务(</li> </ol>                    | 务申请人账号在<br>寿多个管理员账<br>的普通业务申请<br>申请人在本网站                   | 本网站上从事的<br>号,管理员应严<br>务申请人账号的<br>人账号具备在本<br>提交业务申请,  | 所有行为,均8<br>格管理并在需到<br>权限,管理员和<br>网站申请相关<br>实证通将视同分  | <sup>应符合国家法律</sup> 、<br>數时及时移交该则<br>電対所分配的普通<br>业务的权限,管理<br>为公司用户行为。    | 法规。监管政策<br>(号,更换管理人<br>业务申请人账号<br>提及普通业务申          | 的要求和规定<br>、 停用账号时<br>同责管理并承<br>9请人应及时与      | 》,否则公司用戶<br>加及时告知深证<br>相全都连带责任<br>深证通签订正式   | "应承担所有法律<br>E通,并提供新合<br>E.<br>C文本合同,公司 | ■責任。<br>9년仅书,否则2<br>印用户应承担业9 | 公司用户应承担             | 〕所<br>〕关          |
| <ol> <li>管理员及其普通业</li> <li>毎个公司用中司申<br/>有法律责任。</li> <li>管理员取号員备分</li> <li>管理员及其所分配</li> <li>應用。</li> <li>管理员及普通业等</li> <li>管理员及普通业等</li> </ol> | 务申请人账号在<br>寿多个管理员账<br>的管理普通业务申请<br>申请人在本网站<br>止协议          | 本网站上从事的<br>号,管理员应应严<br>务申请人账号的<br>人账号具备在本<br>提交业务申请, | 所有行为,均5<br>格管理并在需到<br>权限,管理员员<br>网站申请相关」<br>保证通符视同分 | 应符合国家法律、<br>要时及时移交该师<br>需对所分配的普通<br>业务的权限,管理<br>为公司用户行为。                | 法规、监管政策<br>(号,更换管理人<br>业务申请人账号<br>同及普通业务申          | 的要求和规定<br>《 停用账号时<br>示责管理并序<br>申请人应及时与      | 1,否则公司用F<br>加及时告知深证<br>相全部连带责任<br>深证通签订正式   | "应承担所有法律<br>E通,并提供新台<br>E。<br>C文本合同,公司 | ■唐住。<br>9暖权书,否则2<br>印用户应承担业9 | 公司用户应承担             | im<br>            |
| <ol> <li>管理员及其普通业</li> <li>毎少公司用中可申<br/>市法律書任.</li> <li>管理员及其所号員备分<br/>6、管理员及其所分配<br/>差用.</li> <li>管理员及普通业务</li> <li>管理员及普通业务</li> </ol>       | 务申请人账号在<br>寿多个管理员账<br>記和管理普通业<br>的普通业务申请<br>申请人在本网站<br>上协议 | 本网站上从事的<br>号,管理员应严<br>务申请人账号的<br>人账号具备在本<br>提交业务申请,  | 所有行为,均5<br>榕管理并在需要<br>权限,管理员部<br>网站申请相关。<br>深证通符视同分 | 並符合国家法律、<br>最时及时移交读频<br>電对所分配的普通<br>业务的权限,管理<br>与公司用户行为。                | 法规。 <b>监管政策</b><br>《号,更换管理人<br>业务申请人账号<br>出风及普通业务申 | 的要求和规范<br>、 停用账号时<br>示责管理并承<br>申请人应及时与      | 1,否则公司用F<br>应及时告知深证<br>相全部连带责任<br>深证通签订正式   | 应承担所有法理<br>E通,并提供新台<br>E。<br>C文本合同,公司  | ■曲任。<br>的矮权书,否则公<br>印用户应承担业9 | 公司用户应承担             | )新<br>·<br>·      |

5. 等待审核(5个工作日之内审核完毕,通过后将会收到邮件通知)。

 6. 审核通过后,可登陆统一客户专区进行业务申请、业务查询、账 单核查等操作。